## Instructie digitaal eetdagboek bijhouden

Voor het bijhouden van een voedingsdagboek werd tot nu toe altijd op papier een voedingsdagboek meegegeven. Door middel van deze instructie kunt u er ook voor kiezen om het voedingsdagboek digitaal bij te houden. Dit kan met behulp van de app/website van de 'Eetmeter' van het Voedingscentrum. De diëtist zal het ingevulde voedingsdagboek bekijken en de nodige berekeningen maken. Deze app/website geeft zelf ook adviezen over voeding voor uw kind. U hoeft niks te doen met deze adviezen, dit zijn algemene adviezen en gelden wellicht niet voor uw kind.

## Stappen gebruik eetmeter

- Download de app 'Mijn Eetmeter' of ga naar de website mijn.voedingscentrum.nl/nl/eetmeter/.
- 2. Maak een account aan voor mijn Eetmeter door op 'registreren' te klikken.
- 3. Houdt 4 dagen een voedingsdagboek bij via de app of de website.
- 4. Indien alle dagen zijn ingevuld in de Eetmeter moet u via de website naar het tabblad 'overzicht' gaan.
- 5. Sla het voedingsdagboek per dag op als 'xml' bestand (blauwe knop aan de linkerkant), zie onderstaande afbeelding. U hoeft het bestand niet te openen maar kunt deze opslaan.
- 6. Mail de vier bestanden (4 dagen) naar uw behandelend diëtist of mail onderaan de pagina en vermeld in de email altijd de naam en geboortedatum of patiëntnummer van uw kind.

| Mijn Eetmeter                                                                                                    |                                         |                      |                   |            |                      |              |                  |               |             |                |              |                 |                | Voedingscentrum |                   |                     |  |
|----------------------------------------------------------------------------------------------------|-----------------------------------------|----------------------|-------------------|------------|----------------------|--------------|------------------|---------------|-------------|----------------|--------------|-----------------|----------------|-----------------|-------------------|---------------------|--|
| 🋪 Mijn Home                                                                                                    | Dagboek Adviezen Overzi                 |                      | ht Recepten       |            | Mijn Doel            |              | In               | Instellingen  |             | 😮 Help         |              |                 | 🔺 Em           |                 | 1a Koster 🔻       |                     |  |
| Mijn overzicht                                                                                                    | voor zaterdag 4 me                      | i 2019               |                   |            |                      |              |                  |               |             |                |              |                 |                |                 |                   |                     |  |
| Datum                                                                                                    | 🖨 print overzicht 8                     | 🛛 e-mail maandove    | erzicht           |            |                      |              |                  |               |             |                |              |                 |                |                 |                   | _                   |  |
| Mijn Eetme<br>Mijn Home<br>Mijn overzicht<br>Datum<br>04-05-2019<br>• Hommal it een overzicht<br>• Hommal it een overzicht<br>• excel<br>• pdf<br>• xml | zaterdag 04 m                           | ei 2019              | Energie<br>(kcal) | Vet<br>(g) | Verzadigd<br>vet (g) | Eiwit<br>(g) | Koolhydr.<br>(g) | Vezels<br>(g) | Zout<br>(g) | Alcohol<br>(g) | Water<br>(g) | Natrium<br>(mg) | Kalium<br>(mg) | Calcium<br>(mg) | Magnesium<br>(mg) | IJzer Selen<br>(mg) |  |
| 04-05-2019                                                                                                    | Ontbijt                                 |                      |                   |            |                      |              |                  |               |             |                |              |                 |                |                 |                   |                     |  |
|                                                                                                    | Kwark, mager<br>Algemeen                | 1 schaaltje          | 87                | 0,5        | 0,3                  | 12,8         | 7,4              | 0             | 0,17        | 0              | 126          | 68              | 245            | 192             | 20                | 0                   |  |
| Hoe maak ik een overzich<br>van meer dan één dag?                                                                                                    | <sup>nt</sup> Doosjevol zomerfrui<br>AH | t 100 gram<br>Rauw   | 47                | 0,3        | 0                    | 0,8          | 7,5              | 5,5           | 0           | 0              | 84           | 0               | 198            | 11              | 12                | 0,2                 |  |
| 🕹 excel                                                                                                    | Quaker cruesli roziji<br>Quaker         | n 1 voor 1 schaaltje | 172               | 5,6        | 0,6                  | 2,8          | 24,8             | 4             | 0           | 0              | 2            | 2               | 134            | 16              | 34                | 0,8                 |  |
| · ·                                                                                                    | Subtotaal                               |                      | 306               | 6,4        | 0,9                  | 16,4         | 39,7             | 9,5           | 0,17        | 0              | 212          | 70              | 577            | 219             | 66                | 1                   |  |
| 📥 pdf                                                                                                    | Lunch                                   |                      |                   |            |                      |              |                  |               |             |                |              |                 |                |                 |                   |                     |  |
| ± xml                                                                                                    | Boterham, bruin<br>Algemeen             | 3 snee<br>Bereid     | 248               | 1,8        | 0,4                  | 10,3         | 45               | 5,3           | 1,15        | 0              | 41           | 461             | 174            | 30              | 45                | 1,5                 |  |
|                                                                                                    | Halvarine<br>Algemeen                   | 3 voor 1 snee        | 65                | 7,2        | 1,7                  | 0            | 0                | 0             | 0           | 0              | 10           | 0               | 8              | 2               | 0                 | 0                   |  |
|                                                                                                    | Ei<br>Algemeen                          | 1 stuks<br>Gekookt   | 64                | 4,4        | 1,5                  | 6,2          | 0                | 0             | 0,19        | 0              | 38           | 75              | 71             | 32              | 8                 | 1,2                 |  |
|                                                                                                    | Hummus<br>Algemeen                      | 3 voor 1 snee        | 191               | 15,5       | 2,2                  | 4,5          | 6,6              | 3,2           | 0,75        | 0              | 29           | 301             | 62             | 68              | 34                | 1,3                 |  |
|                                                                                                    | Cherrytomaat<br>Algemeen                | 250 gram<br>Rauw     | 75                | 2          | 0,3                  | 2,3          | 10               | 4,8           | 0,02        | 0              | 230          | 8               | 858            | 18              | 28                | 1                   |  |
|                                                                                                    | Subtotaal                               |                      | 643               | 30,9       | 6,1                  | 23,3         | 61,6             | 13,3          | 2,11        | 0              | 348          | 845             | 1173           | 150             | 115               | 5                   |  |

## Invullen voedingsdagboek

Noteer alles wat uw kind eet of drinkt in de dagen van bijhouden, vergeet hierbij niet het bereidingsvet (olie of boter) te noteren. U kunt ook zelf producten scannen (via de app) en gerechten of onbekende producten toevoegen (via de website). Als u zelf een product toevoegd, kunt u de voedingswaarde van de verpakking overnemen

Opmerkingen of vragen kunt u altijd mailen naar dietetiek.sophia@erasmusmc.nl.